# NT-W6

快速设置指南 该模型可以通过 USB 电缆或 2.4G 接收器工作。

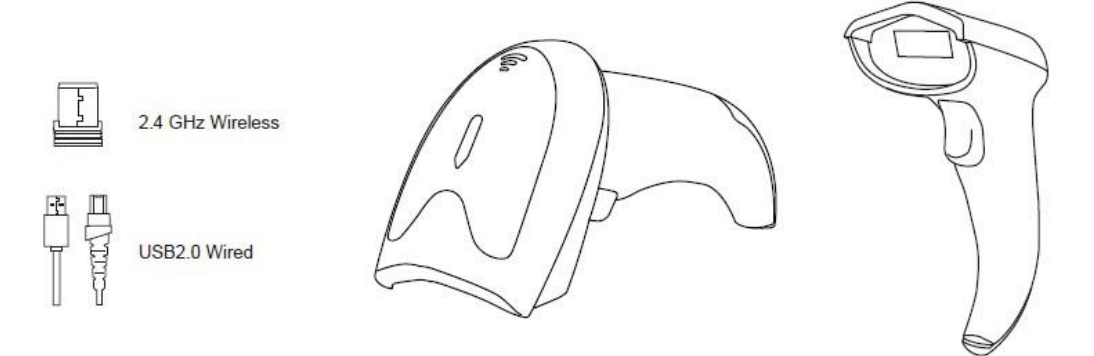

连接方式

通过 USB 电缆工作

开始:通过 USB 电缆将扫描仪与设备连接起来。如果你使用美国键盘,它是一个即插即用的模型。 如果您使用其他类型的键盘,请参考下面的"键盘语言类型"来设置键盘语言,然后使用它。如果你 在 Mac 系统上使用它,你必须插上一个在无线模式下工作的 2.4G 接收器。

通过 2.4G 接收机工作

开始:在你的设备上插上 2.4G 接收器,然后你就可以开始使用它。(美国键盘默认)如果你使用其他类型的键盘,请参考下面的"键盘语言类型"来设置键盘语言,然后使用它。

低电压报警: 扫描仪将使 3X 哔哔声(即使你只是触发按钮,不扫描任何条形码),提醒你,它是在低电压下。请插入 USB 电缆,为其充电。

如果您想做其他配置,请参阅下面的编程条形码。 固件版本:

阅读下面的命令条形码检查扫描仪固件版本。

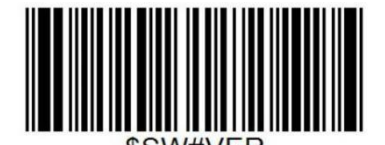

固件版本

下面的程序条形码适用于版本 2.4GWISX2012018012 条形码编程

NETUM 条码扫描仪是工厂编程的最常见的终端和通信设置。如果您需要更改这些设置,则通过在本指 南中扫描条形码来实现编程。一个选项旁边的星号(\*)指示默认设置。

重要提示:对于一些配置,不会有蜂鸣声。只要在释放触发器按钮前几秒钟关灯,这意味着扫描仪已 经成功地读取了代码。

键盘语言类型

各国的键盘布局各不相同。默认设置是美国键盘。

为了让扫描仪以正确的方式上传代码,你必须设置键盘语言。

例如,如果你使用法语键盘,扫描下面条形码的"法国键盘"。然后扫描仪将根据法语键盘布局上传条 形码。美国键盘默认设置,如果你使用美国键盘,你可以忽略这个部分。

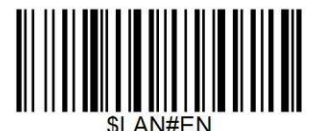

美国键盘

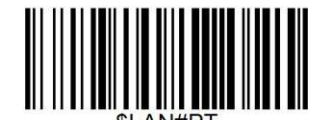

葡萄牙键盘

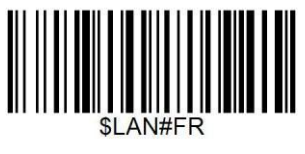

法国键盘

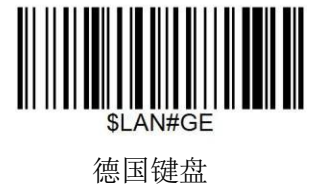

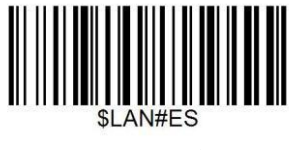

西班牙键盘

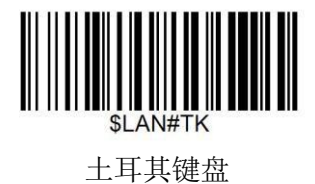

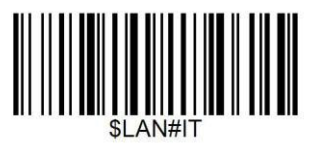

意大利键盘

扫描方式 Trigger Mode(默认) 扫描此条形码将使扫描仪进入手动触发模式。

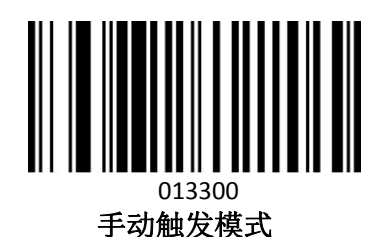

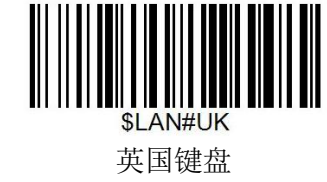

连续模式 这种模式使引擎能够扫描/捕获、解码和传输一次又一次。 01330/

连续扫描模式

#### 工作模式

如果你正在为一个工作区之外的信号范围,你可以启动扫描仪的离线模式,下面描述的步骤 如下。在这种增强的离线模式下,所有扫描的数据将直接存储到设备的缓冲存储器中。此 外,在手动上传到工作站之前,数据条目将永久保存在缓冲存储器中,这样您就可以一次又 一次地上传它们到您喜欢的位置。

1)。通过扫描下面的条形码,离线模式将被激活。

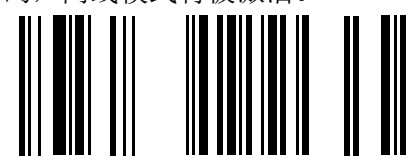

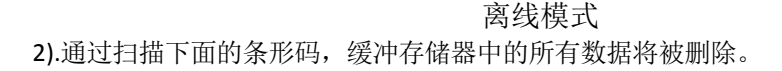

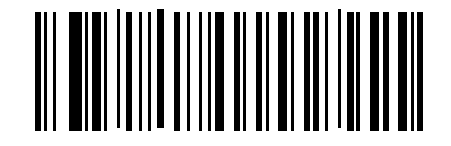

清除所有存储

3).通过扫描下面的条形码,缓冲存储器中的所有数据条目可以在重新连接到工作站(仅在脱机模式 下)之后手动上载。

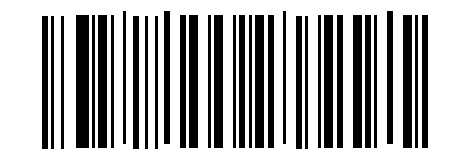

手动数据上传

4). 通过扫描下面的条形码,将汇总上传的数据条目的总数量(仅在脱机模式下)。

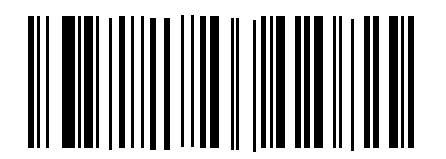

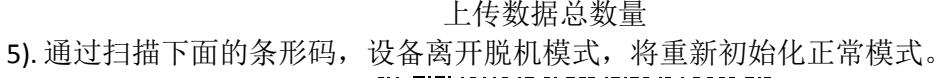

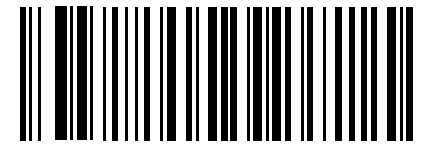

退出离线模式

终止符

扫描仪提供了将终止字符后缀设置为 CR 或 CRLF 的快捷方式,并通过扫描下面的适当条形码

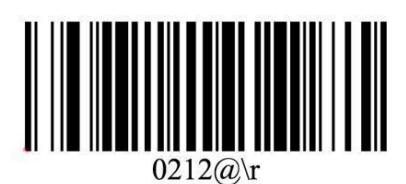

CR\*

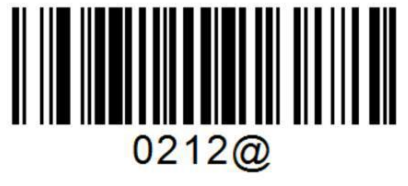

TAB

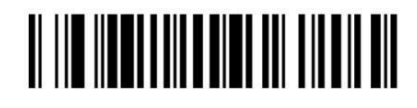

0212@\n LF\*

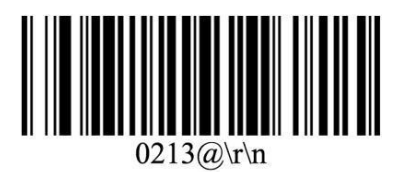

CR+LF

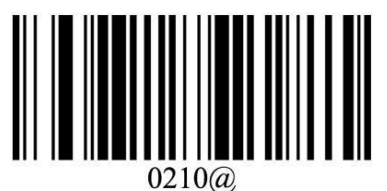

NONE

工厂恢复(包括5个步骤) 配置扫描仪以将所有设置还原为工厂默认值。第1步工厂恢复 Ⅲ ■ Ⅲ ■ Ⅲ ■ Ⅲ ■ Ⅲ ■ ■ ■ ■ ■ ■

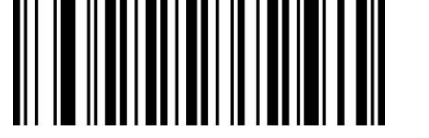

000B0

第2步串口

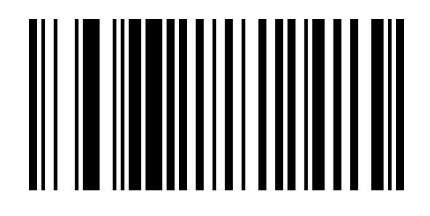

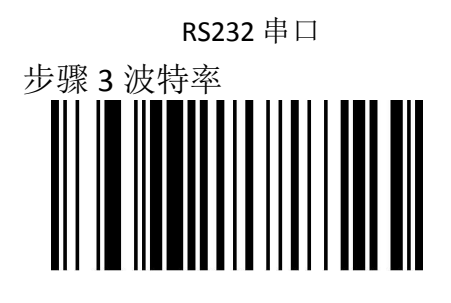

19200 bps

步骤4输入键

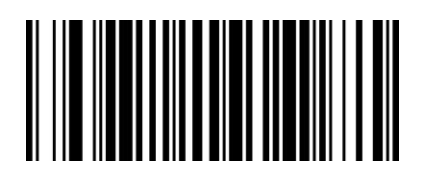

步骤5设置通道

进入

1) 扫描通道1, 扫描仪将有嘀嘀嘀嘀声。

2) 取出接收器并再次插入,然后停止嘀嘀声音,然后开始扫描条形码。

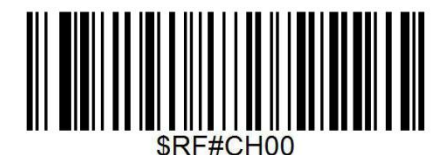

Channel 1

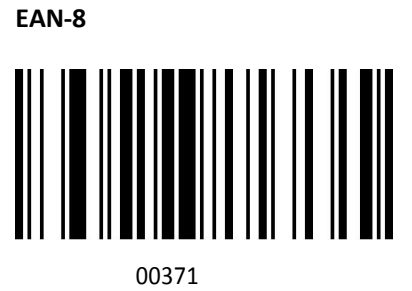

启用 EAN-8\*

EAN-13

共同功能

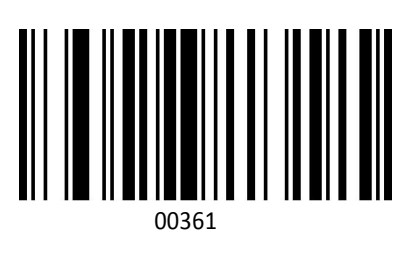

启用 EAN-13\*

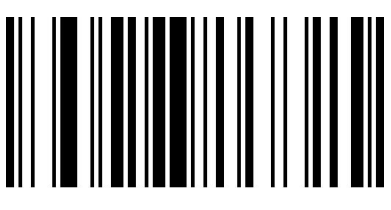

00370 禁用 EAN-8

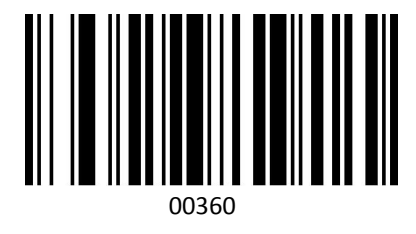

禁用 EAN-13

附加代码

EAN-8/EAN-13 条形码可以用一个两位或五位的附加代码来扩充,形成一个新的代码。在下面的例子中,由蓝色线包围的部分是 EAN-8 条形码,而由红线环绕的部分是附加代码。默认模式打开"禁用附加代码"。用户可以使用"附加代码设置"作为参考。

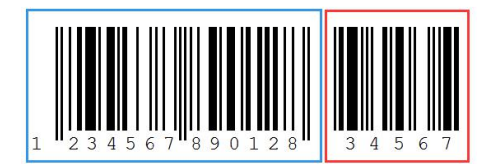

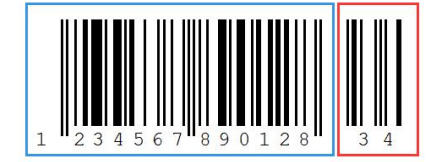

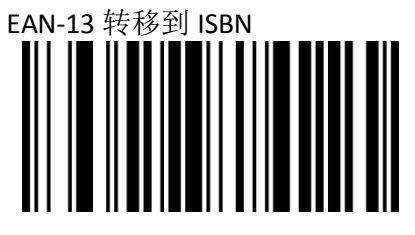

00481 启用 EAN-13 转入 ISBN

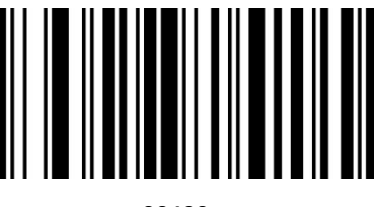

00480 禁用 EAN-13 转入 ISBN

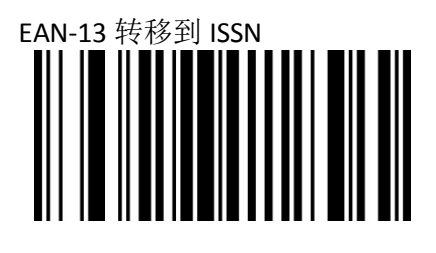

启用 EAN-13 转移到 ISSN

Codabar

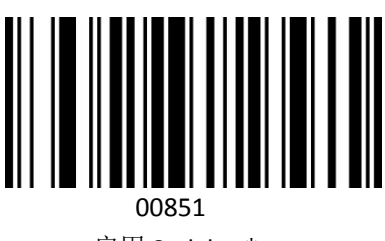

启用 Codabar\*

Code 11

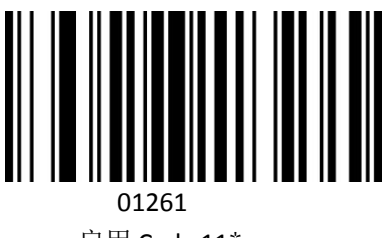

启用 Code 11\*

Code 39

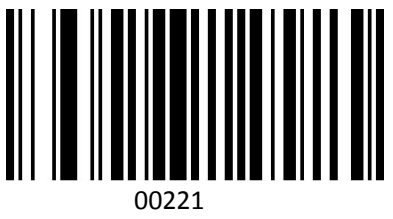

启用 Code 39\*

Full ASCII

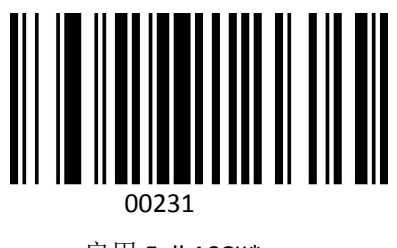

启用 Full ASCII\*

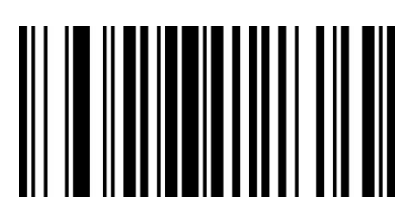

禁用 EAN-13 转移到 ISSN

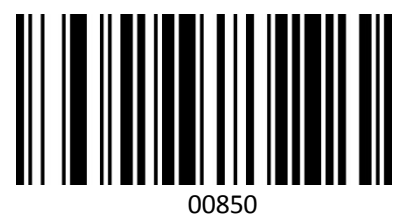

禁用 Codabar

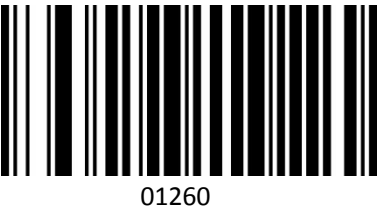

禁用 Code 11

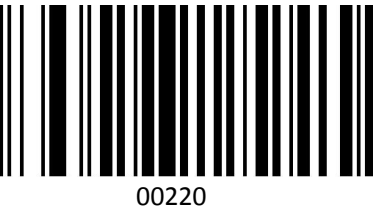

禁用 Code 39

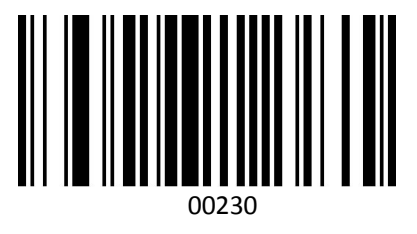

禁用 Full ASCII

Code 93

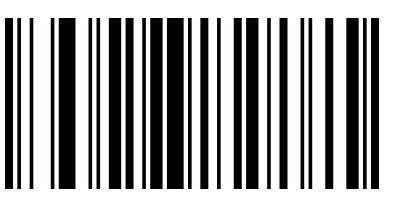

00621

启用 Code 93\*

Code128

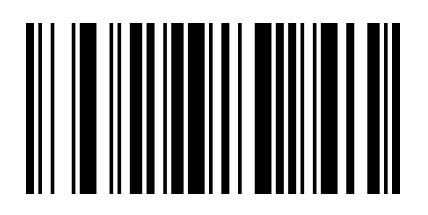

00691

启用 Code 128\*

GS1 DataBar Limited (RSS Limited)

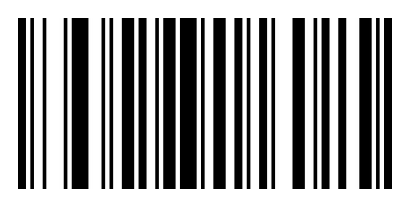

01771

启用 RSS Limited

GS1 DataBar Ominidirectional (RSS Ominidirectional)

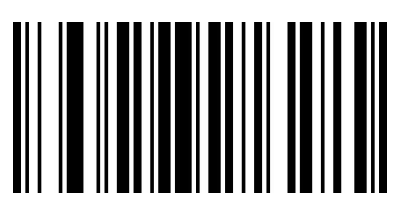

01671

启用 RSS Ominidirectional

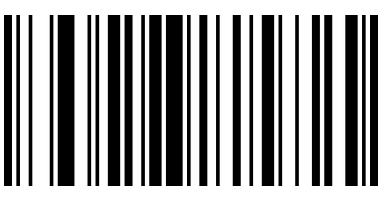

00620 禁用 Code 93

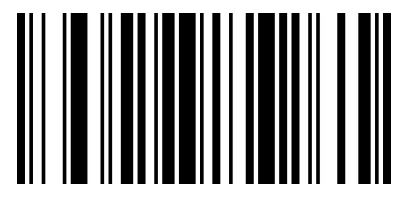

00690 禁用 Code 128

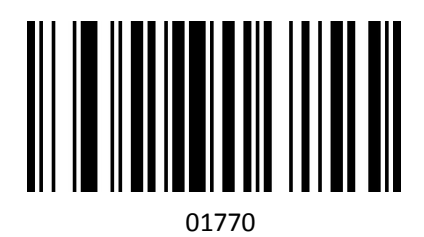

禁用 RSS Limited\*

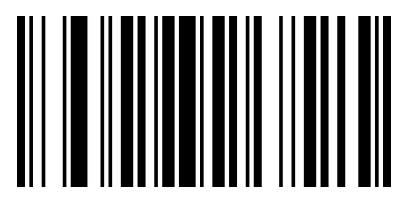

01670

禁用 RSS Ominidirectional\*

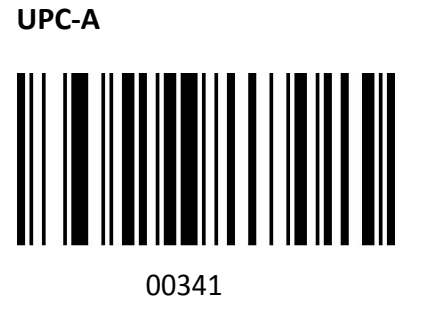

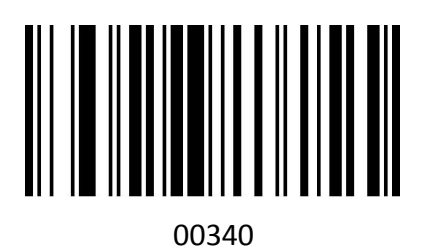

启用 UPC-A\*

禁用 UPC-A

附加码

一个 UPC-A 条形码可以用一个两位或五位的附加码来扩充以形成新的条形码。在下面的例子中, 由蓝色线包围的部分是一个 UPC-A 条形码,而由红线环绕的部分是附加代码。用户可以选择"添加 代码"设置作为参考。

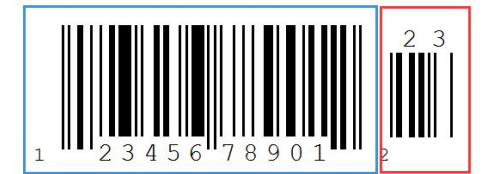

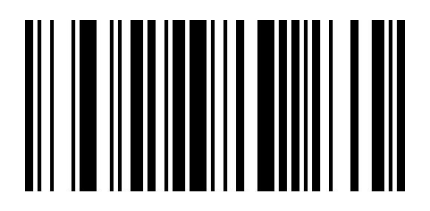

00391 启用 UPC-A 传输到 EAN-13

UPC-E

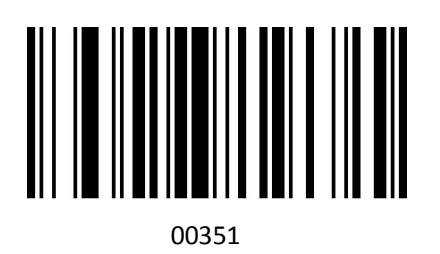

启用 UPC-E

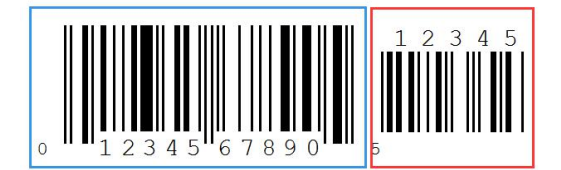

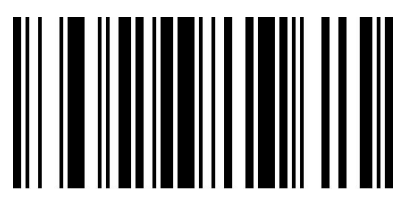

00390 禁用 UPC-A 传输到 EAN-13

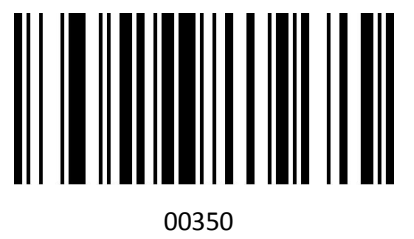

禁用 UPC-E

附加代码设置

在下面的例子中,由蓝色线包围的部分是一个 UPC-A 条形码,而由红线环绕的部分是附加代码。用 户可以使用"附加代码设置"作为参考。

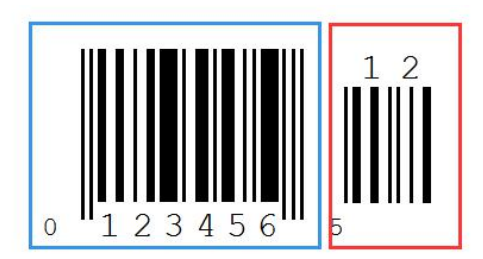

将 UC-E 转换为 UPC-A

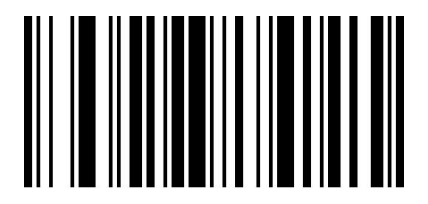

00381 启用将 UC-E 转换为 UPC-A

交叉 2/5 码

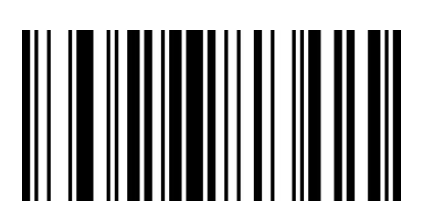

00961

启用 交叉 2/5 码

工业 2/5 码

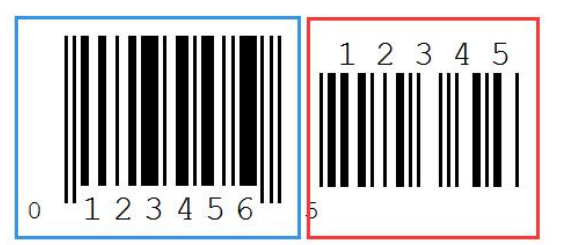

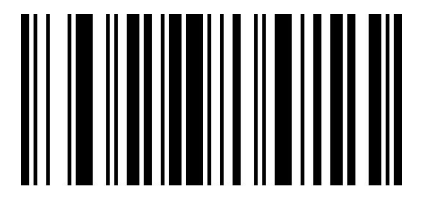

00380 禁用将 UC-E 转换为 UPC-A

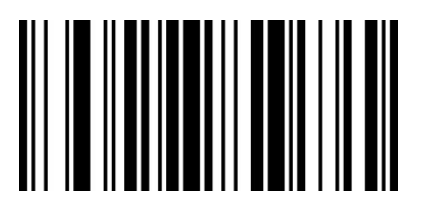

00960 禁用 **交叉 2/5 码** 

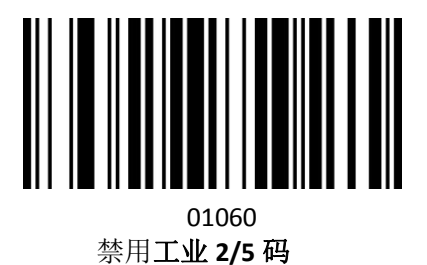

标准 2/5 码

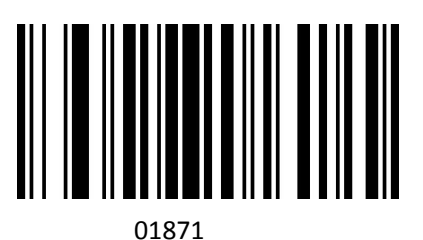

启用标准 2/5 码

矩阵 2/5 码

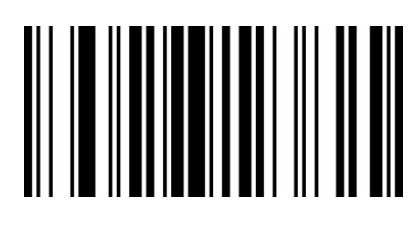

01461 启用**矩阵 2/5 码** 

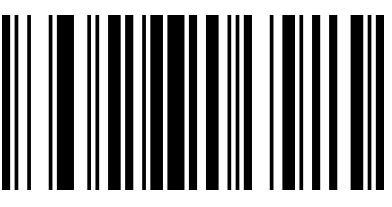

01870 禁用**标准 2/5 码** 

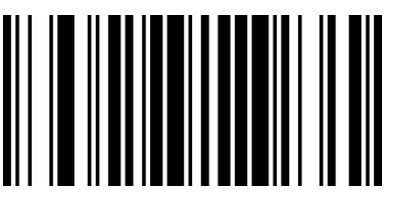

01460 禁用矩阵 **2/5** 码

MSI

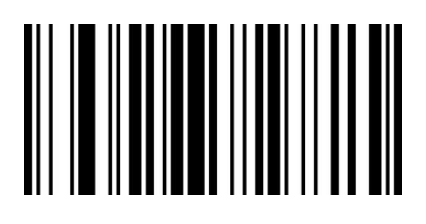

01151 启用 MSI

Plessey

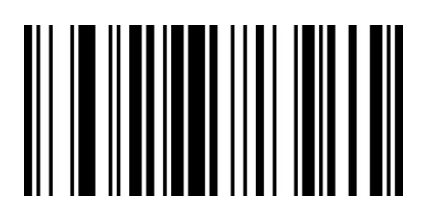

01161 启用 Plessey

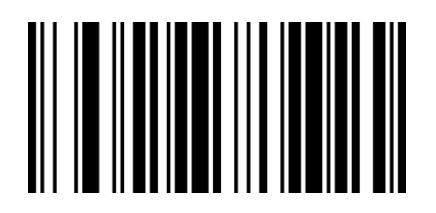

01150 禁用 MSI\*

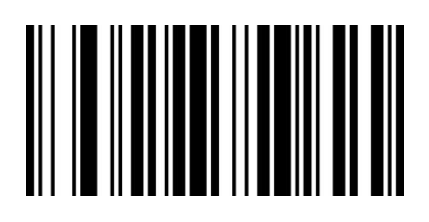

01160 禁用 Plessey\*

#### 附加代码设置 用户可以扫描下面的代码来打开或关闭 UPC/EA/JAN 的设置。

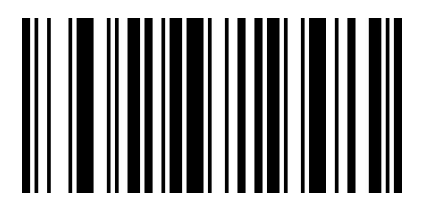

00551

启用 2 位附加代码

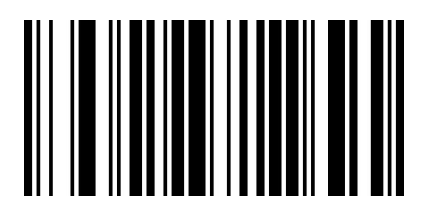

00553

启用2和5位附加码

自定义前缀和后缀

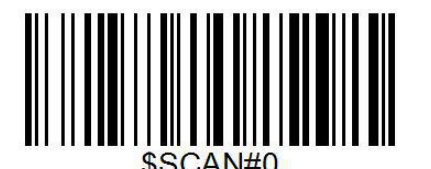

自定义前缀

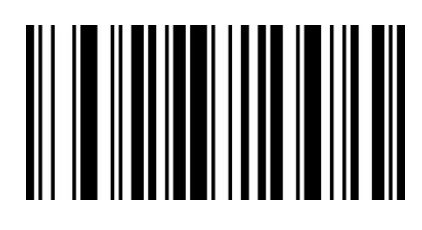

00552 启用 5 位附加代码

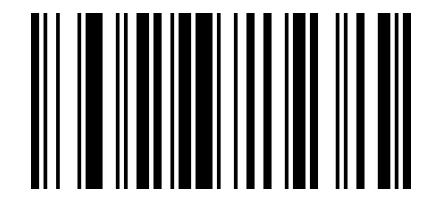

00550 禁用 2 和 5 位附加码\*

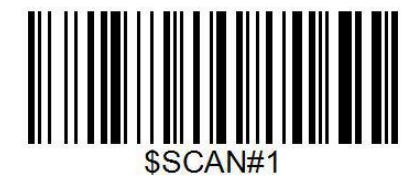

自定义后缀1

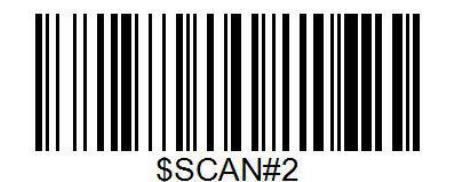

自定义后缀 2 请注意,一旦开始添加新的前缀或后缀,前缀或后缀将被清除。

#### 扫描数据传输格式

为了改变扫描数据传输格式,扫描对应于所需格式的八个条形码中的一个。.

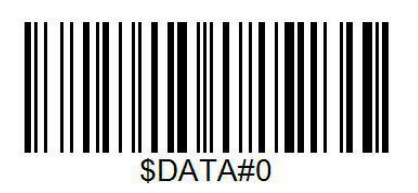

\*数据

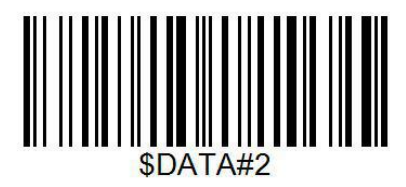

<数据><后缀1>

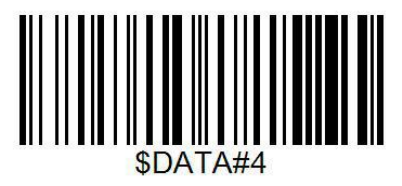

<前缀><数据>

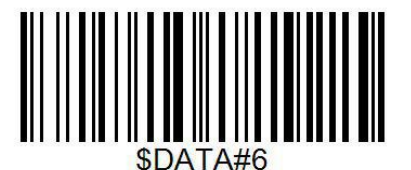

<前缀><数据><后缀 2>

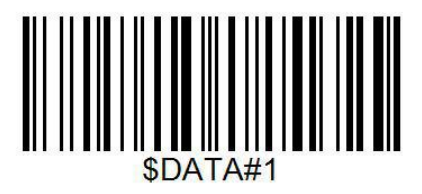

<数据><后缀1>

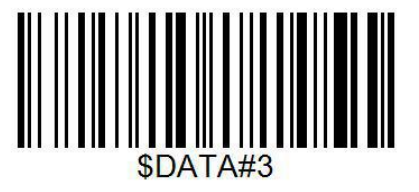

<数据><后缀 1><后缀 2>

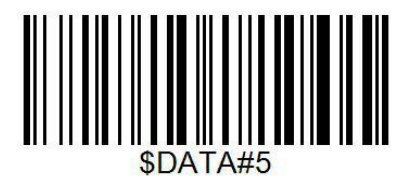

<前缀><数据><后缀1>

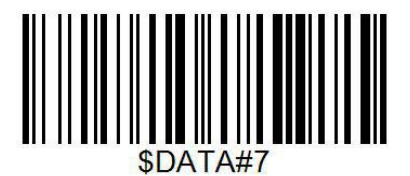

<前缀>数据><后缀 1><后缀 2>

附录 1 对于需要特定数值的参数的数字条形码,扫描适当编号的条形码(S)。

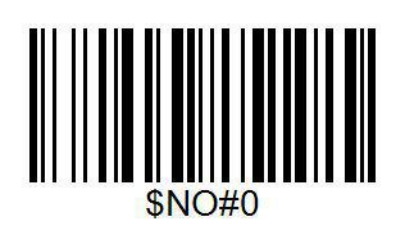

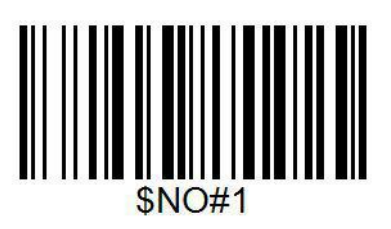

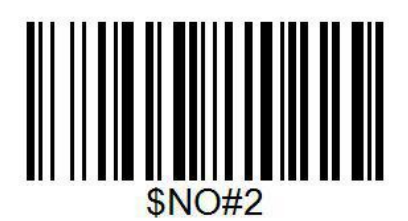

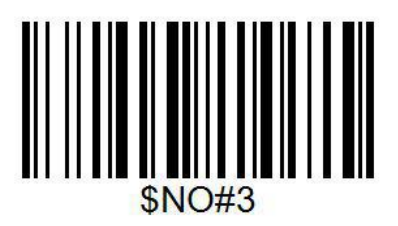

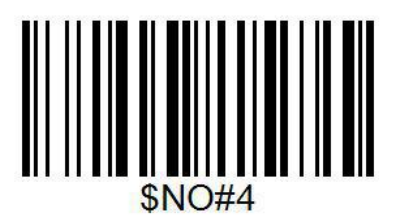

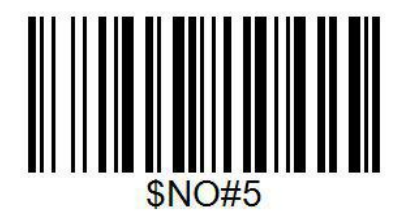

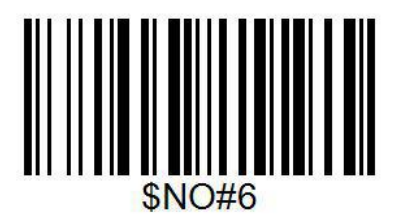

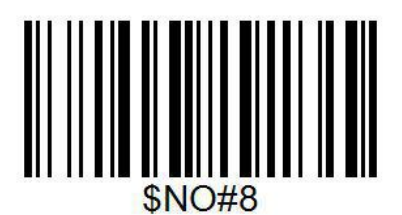

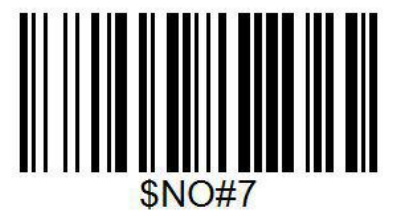

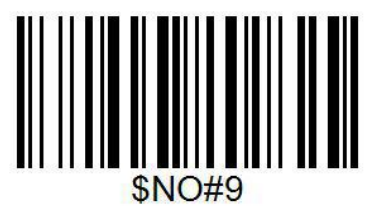

自定义前缀

步骤 2: 设置这些值,扫描对应于 ASCII 值的四位数字(即四个条形码)。参见附录 1 中的数字条形 码。逐一扫描(1043).

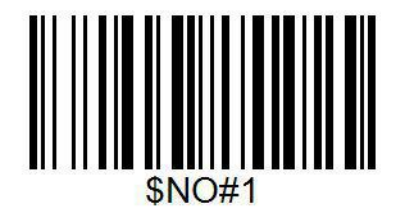

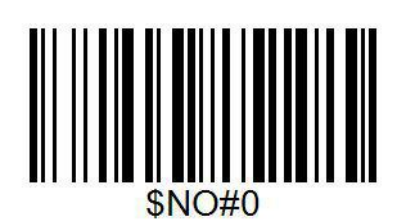

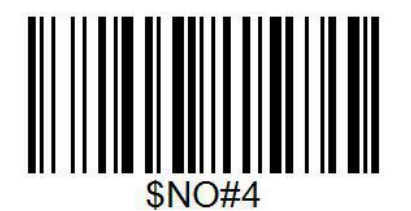

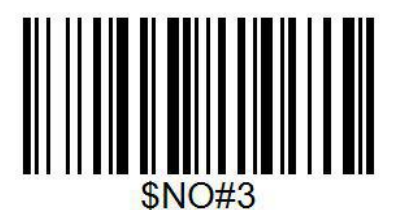

步骤 3: 设置数据传输格式

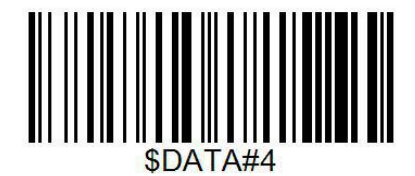

<前缀><数据>

自定义后缀 步骤1:扫描"自定义后缀"

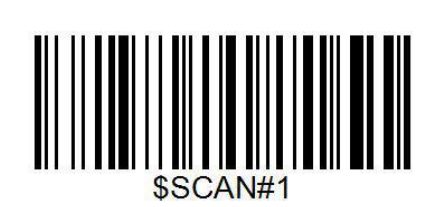

扫描后缀1

启用击键\*/功能键集

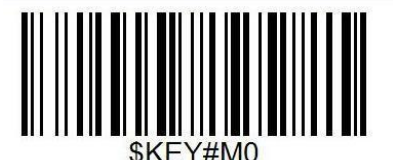

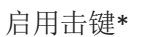

\$KEY#M1

启用功能键集

例如,如果扫描值1004,击键将"向上"。

但是,如果扫描了"1004"值后启用功能键集,您将获得功能键集 CTRL+D,详情请参阅附录 1。

| Scan Value | Hex Value | Keystrok    | Funcional Key Set |
|------------|-----------|-------------|-------------------|
| 1007       | 07        | Enter       | Ctrl+G            |
| 1008       | 08        | Left Arrow  | Ctrl+H            |
| 1003       | 03        | Right Arrow | Ctrl+C            |
| 1004       | 04        | Up Down     | Ctrl+D            |

## Appendix 1

| Scan Value | Hex Value | Keystroke      | Functional Key Set |
|------------|-----------|----------------|--------------------|
| 1007       | 07        | Enter          | Ctrl+G             |
| 1008       | 08        | Left arrow     | Ctrl+H             |
| 1003       | 03        | right arrow    | Ctrl C             |
| 1004       | 04        | up down        | Ctrl D             |
| 1010       | OA        | down arrow     | Ctrl+J             |
| 1009       | 09        | horizontal tab | Ctrl+I             |
| 1011       | OB        | veritical tab  | Ctrl+K             |
| 1012       | 0C        | backspace      | Ctrl+L             |
| 1014       | OE        | insert         | Ctrl+N             |
| 1015       | OF        | esc            | Ctrl+O             |
| 1017       | 11        | home           | Ctrl+Q             |
| 1018       | 12        | print screen   | Ctrl+R             |
| 1019       | 13        | delete         | Ctrl+S             |
| 1022       | 16        | F1             | Ctrl+V             |
| 1023       | 17        | F2             | Ctrl+W             |
| 1024       | 18        | F3             | Ctrl+X             |
| 1025       | 19        | F4             | Ctrl+Y             |
| 1026       | 1A        | F5             | Ctrl+Z             |
| 1027       | 1B        | F6             | Ctrl+[             |
| 1028       | 1C        | F7             | Ctrl+\             |
| 1029       | 1D        | F8             | Ctrl+]             |
| 1030       | 1E        | F9             | Ctrl+6             |
| 1031       | 1F        | F10            | Ctrl++-            |
| 1016       | 10        | F11            | Ctrl+P             |
| 1021       | 15        | F12            | Ctrl+U             |

### Appendix 2

| Scan Value | Hex Value | Full ASCII Code 39<br>Encode Char | Keystroke   |
|------------|-----------|-----------------------------------|-------------|
| 1000       | 00h       | %U                                | CTRL 2      |
| 1001       | 01h       | \$A                               | CTRL A      |
| 1002       | 02h       | \$B                               | CTRL B      |
| 1003       | 03h       | \$C                               | CTRL C      |
| 1004       | 04h       | \$D                               | CTRL D      |
| 1005       | 05h       | \$E                               | CTRL E      |
| 1006       | 06h       | \$F                               | CTRL F      |
| 1007       | 07h       | \$G                               | CTRL G      |
| 1008       | 08h       | \$H                               | CTRL H      |
| 1009       | 09h       | \$1                               | CTRLI       |
| 1010       | 0Ah       | \$J                               | CTRL J      |
| 1011       | 0Bh       | \$K                               | CTRL K      |
| 1012       | 0Ch       | \$L                               | CTRL L      |
| 1013       | 0Dh       | \$M                               | CTRL M      |
| 1014       | 0Eh       | \$N                               | CTRL N      |
| 1015       | 0Fh       | \$0                               | CTRL O      |
| 1016       | 10h       | \$P                               | CTRL P      |
| 1017       | 11h       | \$Q                               | CTRL Q      |
| 1018       | 12h       | \$R                               | CTRL R      |
| 1019       | 13h       | \$S                               | CTRL S      |
| 1020       | 14h       | \$T                               | CTRL T      |
| 1021       | 15h       | \$U                               | CTRL U      |
| 1022       | 16h       | \$V                               | CTRL V      |
| 1023       | 17h       | \$W                               | CTRL W      |
| 1024       | 18h       | \$X                               | CTRL X      |
| 1025       | 19h       | \$Y                               | CTRL Y      |
| 1026       | 1Ah       | \$Z                               | CTRL Z      |
| 1027       | 1Bh       | %A                                | CTRL [      |
| 1028       | 1Ch       | %B                                | CTRL \      |
| 1029       | 1Dh       | %C                                | CTRL]       |
| 1030       | 1Eh       | %D                                | CTRL 6      |
| 1031       | 1Fh       | %E                                | CTRL -      |
| 1032       | 20h       | Space Space                       | Space Space |
| 1033       | 21h       | /A                                | !           |

| Scan Value | Hex Value | Full ASCII Code 39<br>Encode Char | Keystroke |
|------------|-----------|-----------------------------------|-----------|
| 1034       | 22h       | /B                                |           |
| 1035       | 23h       | /c                                | #         |
| 1036       | 24h       | /D                                | \$        |
| 1037       | 25h       | /E                                | %         |
| 1038       | 26h       | /F                                | &         |
| 1039       | 27h       | /G                                | •         |
| 1040       | 28h       | /н                                | (         |
| 1041       | 29h       | /I                                | )         |
| 1042       | 2Ah       | د/                                | *         |
| 1043       | 2Bh       | /K                                | +         |
| 1044       | 2Ch       | /L                                | ,         |
| 1045       | 2Dh       | -                                 | -         |
| 1046       | 2Eh       |                                   |           |
| 1047       | 2Fh       | 1                                 | /         |
| 1048       | 30h       | 0                                 | 0         |
| 1049       | 31h       | 1                                 | 1         |
| 1050       | 32h       | 2                                 | 2         |
| 1051       | 33h       | 3                                 | 3         |
| 1052       | 34h       | 4                                 | 4         |
| 1053       | 35h       | 5                                 | 5         |
| 1054       | 36h       | 6                                 | 6         |
| 1055       | 37h       | 7                                 | 7         |
| 1056       | 38h       | 8                                 | 8         |
| 1057       | 39h       | 9                                 | 9         |
| 1058       | 3Ah       | /z                                | :         |
| 1059       | 3Bh       | %F                                | ;         |
| 1060       | 3Ch       | %G                                | <         |
| 1061       | 3Dh       | %н                                | =         |
| 1062       | 3Eh       | %I                                | >         |
| 1063       | 3Fh       | %J                                | ?         |
| 1064       | 40h       | %V                                | @         |
| 1065       | 41h       | A                                 | A         |
| 1066       | 42h       | В                                 | В         |
| 1067       | 43h       | С                                 | С         |

| Scan Value | Hex Value | Full ASCII Code 39<br>Encode Char | Keystroke |
|------------|-----------|-----------------------------------|-----------|
| 1068       | 44h       | D                                 | D         |
| 1069       | 45h       | E                                 | E         |
| 1070       | 46h       | F                                 | F         |
| 1071       | 47h       | G                                 | G         |
| 1072       | 48h       | Н                                 | н         |
| 1073       | 49h       | 1                                 | 1         |
| 1074       | 4Ah       | J                                 | J         |
| 1075       | 4Bh       | K                                 | к         |
| 1076       | 4Ch       | L                                 | L         |
| 1077       | 4Dh       | M                                 | м         |
| 1078       | 4Eh       | N                                 | N         |
| 1079       | 4Fh       | 0                                 | 0         |
| 1080       | 50h       | P                                 | P         |
| 1081       | 51h       | Q                                 | Q         |
| 1082       | 52h       | R                                 | R         |
| 1083       | 53h       | S                                 | S         |
| 1084       | 54h       | Т                                 | т         |
| 1085       | 55h       | U                                 | U         |
| 1086       | 56h       | V                                 | V         |
| 1087       | 57h       | W                                 | W         |
| 1088       | 58h       | X                                 | X         |
| 1089       | 59h       | Y                                 | Y         |
| 1090       | 5AH       | Z                                 | Z         |
| 1091       | 5Bh       | <mark>%K</mark>                   | [         |
| 1092       | 5Ch       | %L                                | ١         |
| 1093       | 5Dh       | %M                                | ]         |
| 1094       | 5Eh       | %N                                | ^         |
| 1095       | 5Fh       | %0                                |           |
| 1096       | 60h       | %W                                |           |
| 1097       | 61h       | +A                                | а         |
| 1098       | 62h       | +B                                | b         |
| 1099       | 63h       | +C                                | С         |
| 1100       | 64h       | +D                                | d         |

| Scan Value | Hex Value | Full ASCII Code 39<br>Encode Char | Keystroke |
|------------|-----------|-----------------------------------|-----------|
| 1101       | 65h       | +E                                | e         |
| 1102       | 66h       | +F                                | f         |
| 1103       | 67h       | +G                                | g         |
| 1104       | 68h       | +H                                | h         |
| 1105       | 69h       | +                                 | i         |
| 1106       | 6Ah       | +J                                | j         |
| 1107       | 6Bh       | +K                                | k         |
| 1108       | 6Ch       | +L                                | 1         |
| 1109       | 6Dh       | +M                                | m         |
| 1110       | 6Eh       | +N                                | n         |
| 1111       | 6Fh       | +0                                | 0         |
| 1112       | 70h       | +P                                | р         |
| 1113       | 71h       | +Q                                | q         |
| 1114       | 72h       | +R                                | r         |
| 1115       | 73h       | +S                                | S         |
| 1116       | 74h       | +T                                | t         |
| 1117       | 75h       | +U                                | u         |
| 1118       | 76h       | +V                                | V         |
| 1119       | 77h       | +W                                | W         |
| 1120       | 78h       | +X                                | x         |
| 1121       | 79h       | +Y                                | У         |
| 1122       | 7Ah       | +Z                                | z         |
| 1123       | 7Bh       | %P                                | {         |
| 1124       | 7Ch       | %Q                                |           |
| 1125       | 7Dh       | %R                                | }         |
| 1126       | 7Eh       | %S                                | ~         |
| 1127       | 7Fh       |                                   | Undefined |